1. Connectez-vous à Ulis+ avec votre compte famille :

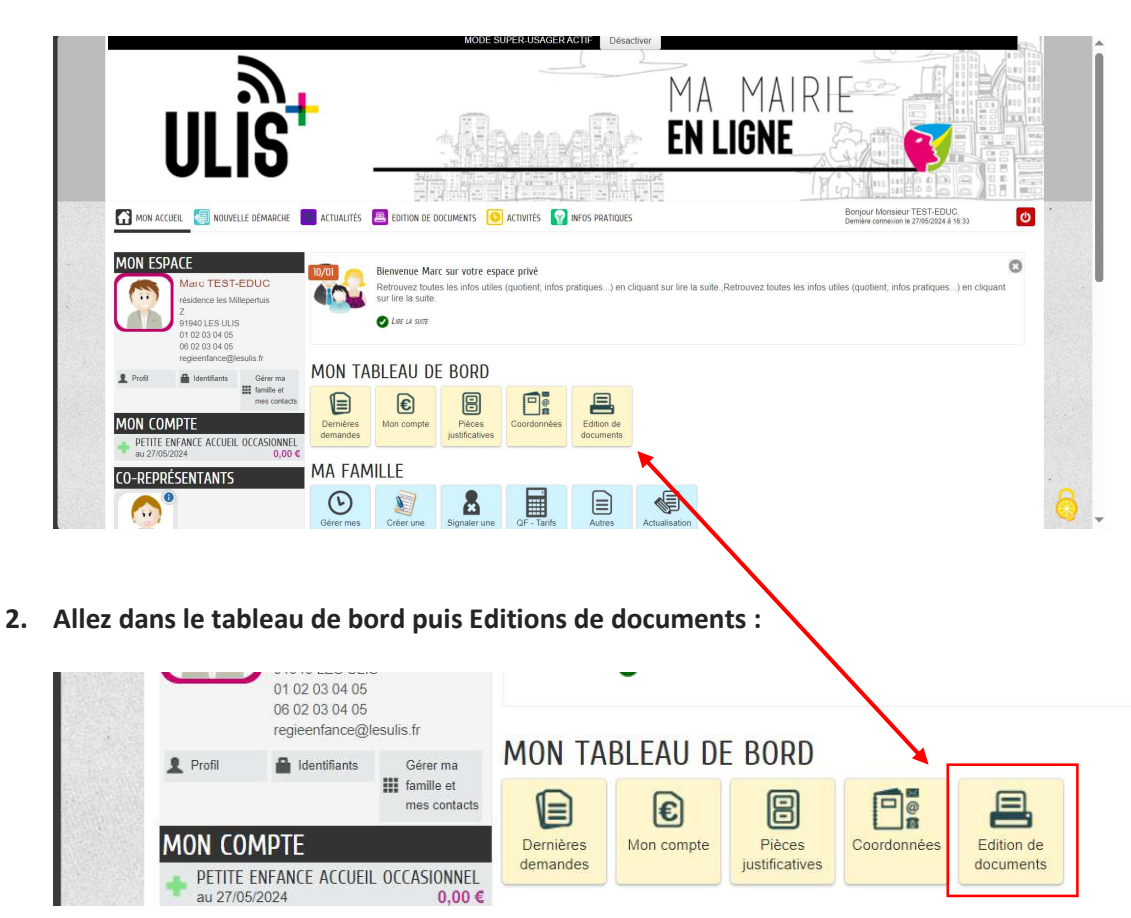

3. Sélectionnez la section "Impôts" puis clichez sur « Télécharger » :

|  | <u>م</u>                                       | MODE SUPER-USAGER ACTIF Désactiv                              |
|--|------------------------------------------------|---------------------------------------------------------------|
|  | ULIS                                           |                                                               |
|  | Mon accueil 🧐 Nouvelle Démarche                | ACTUALITÉS EDITION DE DOCUMENTS O ACTIVITÉS O INFOS PRATIQUES |
|  | ÉDITION DE DOCUMENTS                           |                                                               |
|  | DOCUMENTS FOCUS IMPÔTS DOCUMENTS D'INSCRIPTION | Attestation fiscale<br>Télécharger                            |
|  | INFORMATIONS<br>PETITE ENFANCE                 |                                                               |

4. Téléchargez l'attestation fiscale en indiquant l'année fiscale souhaitée :

| ۱۲۱۶                            | -          |                                          |           |                 | MA<br>En l | MAIF<br><b>.igne</b> |
|---------------------------------|------------|------------------------------------------|-----------|-----------------|------------|----------------------|
| MON ACCUEIL 🔙 NOUVELLE DÉMARCHE | ACTUALITĖS |                                          | ACTIVITÉS | INFOS PRATIQUES |            |                      |
| ÉDITION DE DOCUMENTS            |            | OBTENIR UN DOCUME<br>Attestation fiscale | NT        |                 |            |                      |
| IMPÔTS                          |            | A                                        | innée 20  | 23              | ~          |                      |
| DOCUMENTS D'INSCRIPTION         |            |                                          |           | TÉLÉO           | HARGER     | ANNULER              |
| INFORMATIONS                    |            | /                                        |           |                 |            |                      |
| PETITE ENFANCE                  |            |                                          |           |                 |            |                      |

5. Récupérez le document téléchargé :

| Ulis 🕷                                                                                                    | AIRIE DES ULIS                             | ATTE<br>Enfa       | STATI(<br>nt de moi<br>Année   | DN FISCA<br>ns de 6 ans<br>2023 | *           |
|----------------------------------------------------------------------------------------------------|--------------------------------------------|--------------------|--------------------------------|---------------------------------|-------------|
|                                                                                                    |                                            |                    | Date :                         |                                 |             |
|                                                                                                    |                                            | Madame<br>Monsieur |                                |                                 |             |
|                                                                                                    |                                            |                    |                                |                                 |             |
|                                                                                                    |                                            | L                  |                                |                                 |             |
| soussigné(e), le Régiss<br>ur la présence de leur (                                                                                                    | eur, atteste que<br>leurs) enfant(s) :     |                    |                                |                                 |             |
| soussigné(e), le Régiss<br>our la présence de leur (                                                                                                    | eur, atteste que<br>leurs) enfant(s) :     |                    |                                | Mont                            | ant réglé - |
| <ul> <li>soussigné(e), le Régiss</li> <li>pur la présence de leur (</li> <li>ALSH Mercredi</li> <li>ALSH Journée</li> </ul>                                              | eur, atteste que<br>leurs) enfant(s) :     |                    |                                | Mont                            | ant réglé - |
| <ul> <li>soussigné(e), le Régiss</li> <li>bur la présence de leur (</li> <li>ALSH Mercredi</li> <li>ALSH Journée</li> </ul>                                              | eur, atteste que<br>leurs) enfant(s) :     |                    | Total                          | ALSH Mercredi                   | ant réglé - |
| e soussigné(e), le Régiss<br>our la présence de leur (<br>• ALSH Mercredi<br>ALSH Journée<br>• ALSH Vacances                                                             | eur, atteste que<br>leurs) enfant(s) :     |                    | Total                          | ALSH Mercredi                   | ant réglé - |
| <ul> <li>soussigné(e), le Régiss</li> <li>pur la présence de leur (</li> <li>ALSH Mercredi</li> <li>ALSH Journée</li> <li>ALSH Vacances</li> <li>ALSH Journée</li> </ul> | eur, atteste que<br>leurs) enfant(s) :     |                    | Total<br>Total                 | ALSH Vacances                   | ant réglé - |
| e soussigné(e), le Régiss<br>our la présence de leur (<br>• ALSH Mercredi<br>ALSH Journée<br>• ALSH Vacances<br>ALSH Journée                                             | eur, atteste que<br>leurs) enfant(s) :     | Tota               | Total<br>Total                 | ALSH Mercredi                   | ant réglé - |
| e soussigné(e), le Régiss<br>our la présence de leur (<br>ALSH Mercredi<br>ALSH Journée<br>ALSH Journée<br>ALSH Journée<br>ht régié la somme de<br>bit                   | eur, atteste que<br>leurs) enfant(s) :<br> | Tota               | Total<br>Total J<br>I Enfant : | ALSH Mercredi                   | ant réglé - |
| e soussigné(e), le Régiss<br>our la présence de leur (<br>ALSH Mercredi<br>ALSH Journée<br>ALSH Journée<br>ALSH Journée<br>ALSH Journée<br>nt régié la somme de<br>sit   | eur, atteste que<br>leurs) enfant(s) :     | Tota               | Total<br>Total /               | ALSH Mercredi                   | ant réglé – |

le Régisseur,